# Installeer Secure Network Analytics op hardwaremodellen

## Inhoud

Inleiding Voorwaarden Vereisten Gebruikte componenten Procedure Stap 1. Download het ISO-bestand Stap 2. Installeer de afbeelding vanuit de KVM-console Verifiëren Gerelateerde informatie

## Inleiding

Dit document beschrijft het proces om de software van Cisco Secure Network Analytics (SNA) opnieuw op afstand te installeren op UCS-hardwaremodellen.

## Voorwaarden

#### Vereisten

Cisco raadt kennis van de volgende onderwerpen aan:

- Cisco Secure Network Analytics
- Cisco Integrated Management Controller (CIMC)

#### Gebruikte componenten

De informatie in dit document is gebaseerd op deze componenten:

- Cisco Flow Sensor 4240 (M5-hardware)
- CIMC versie 4.1(1d)

De informatie in dit document is gebaseerd op de apparaten in een specifieke laboratoriumomgeving. Alle apparaten die in dit document worden beschreven, hadden een opgeschoonde (standaard)configuratie. Als uw netwerk live is, moet u zorgen dat u de potentiële impact van elke opdracht begrijpt.

## Procedure

De voorgestelde procedure is om het SNA Operating System (OS) opnieuw op afstand te installeren via de Kernel-gebaseerde Virtual Machine (KVM) console van de CIMC. Ga als volgt te

werk om dit te bereiken:

#### Stap 1. Download het ISO-bestand

Er moet een ISO-bestand voor het betreffende apparaatmodel zijn om het SNA OS opnieuw te installeren. Zo downloadt u het gewenste ISO-bestand:

- 1. Ga naar Cisco Software Central, https://software.cisco.com.
- 2. Selecteer in het gedeelte Download en Upgrade de optie Software downloaden.
- 3. Type Secure Network Analytics in het veld Selecteer een product. Druk op ENTER.
- 4. Selecteer het gewenste virtuele apparaatmodel.

**Opmerking:** Het ISO-bestand bevindt zich **alleen** in de **virtuele editie van het apparaat**. Als u bijvoorbeeld het SNA-OS van een Flow Collector 4210-apparaat opnieuw moet installeren, moet u **Virtual Flow Collector** selecteren.

5. Selecteer onder **Select a Software Type** de optie **Secure Network Analytics System-software** en selecteer vervolgens de gewenste **softwareversie**.

6. Zoek het ISO-bestand dat vereist is voor het model van het virtuele apparaat.

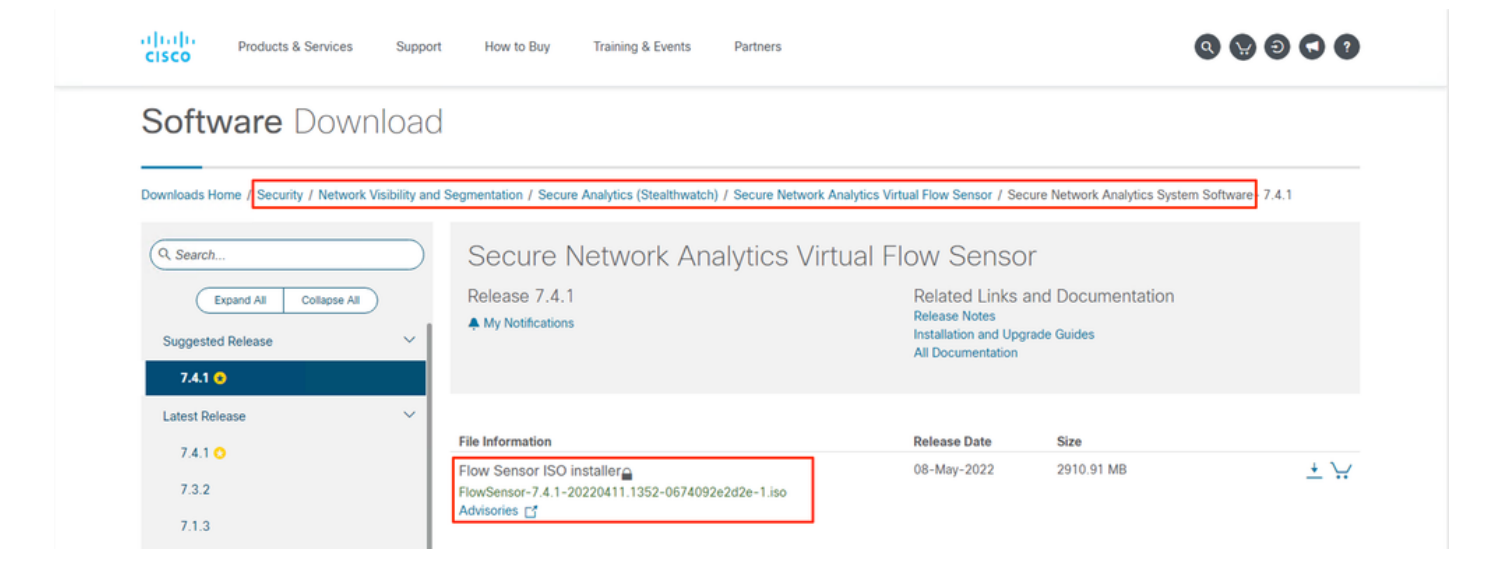

7. Download het bestand of de bestanden.

#### Stap 2. Installeer de afbeelding vanuit de KVM-console

1. Log in op de CIMC.

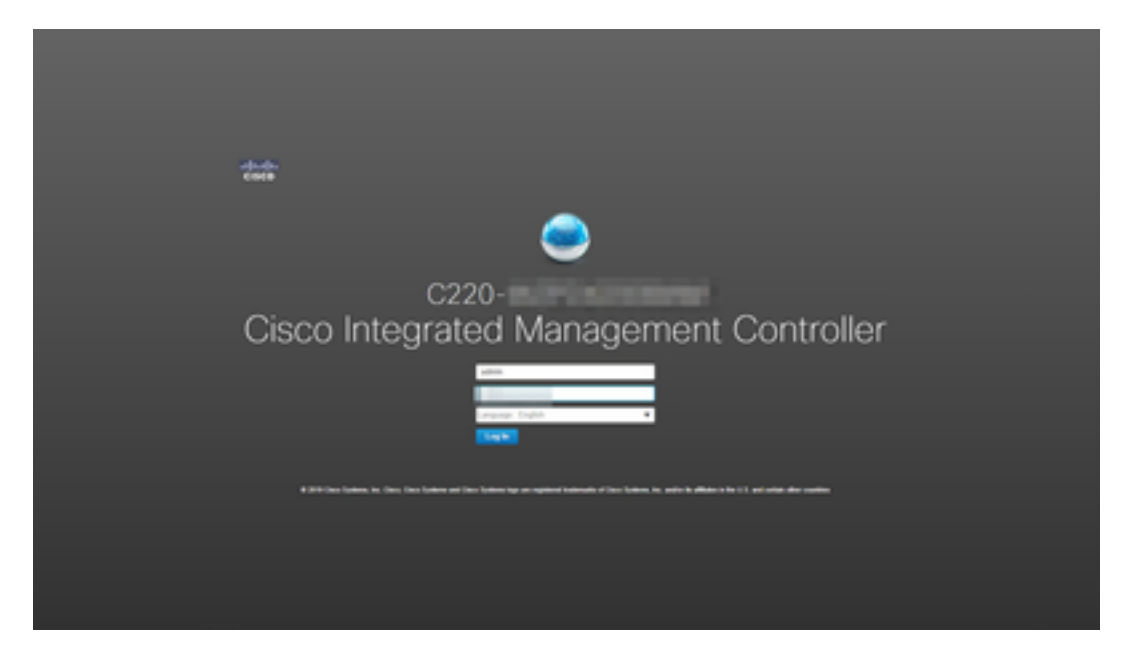

2. Klik op Start KVM rechtsboven op het scherm.

| € duale Cisco     | Integrated Management Controller                                                                                                    |                     |                                                                            |
|-------------------|----------------------------------------------------------------------------------------------------|---------------------|----------------------------------------------------------------------------|
| A / Chassis / Sum | mary 🚖                                                                                                    |                     | Refresh   Host Power   Launch KVM   Ping   CIMC Reboot   Locator LED   🕹 🕲 |
| Server Proper     | ties                                                                                                    | Cisco Integrated M  | Management Controller (Cisco IMC) Information                              |
| Product Name:     | ST-FS4240-K9                                                                                                    | Hostname:           |                                                                            |
| Serial Number:    | and the second second sec | IP Address:         |                                                                            |
| PID:              | ST-FS4240-K9                                                                                                    | MAC Address:        |                                                                            |
| UUID:             | THE REPORT OF A DESCRIPTION OF A DESCRIPTION OF                                                                                                    | Firmware Version:   | : 4.1(1 <i>d</i> )                                                         |
| BIOS Version:     | C220M5.4.1.1b.0_SW1UV6M5                                                                                                    | Current Time (UTC): | : Thu Aug 11 18:17:40 2022                                                 |
| Description:      |                                                                                                    | Local Time:         | : Thu Aug 11 18:17:40 2022 UTC +0000                                       |
| Asset Tag:        | Unknown                                                                                                    | Timezone:           | : UTC Select Timezone                                                      |

3. Zodra de KVM-console start, selecteert u Virtual Media > Virtual Devices activeren.

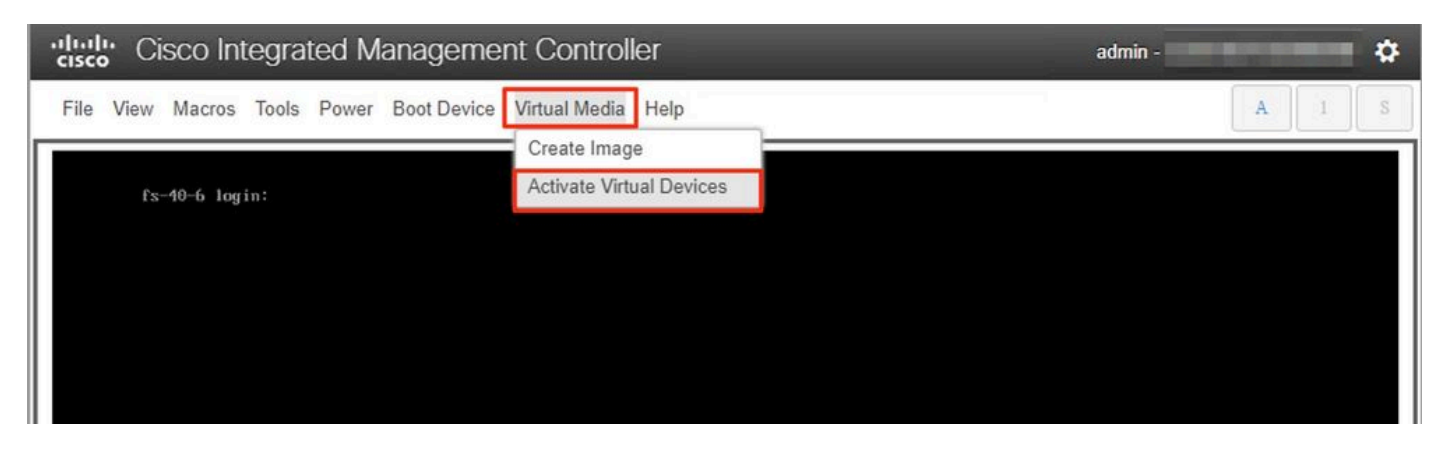

4. Wacht tot de verbinding tot stand is gebracht.

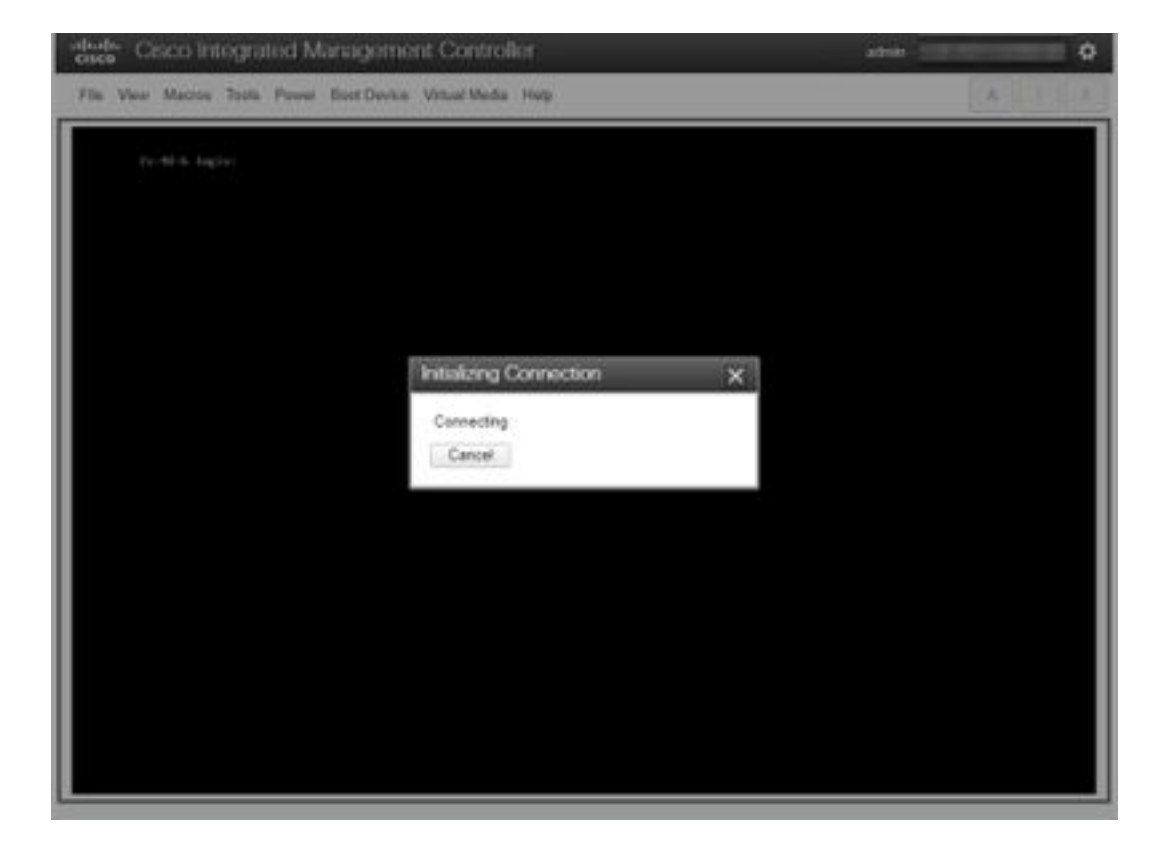

5. Klik op Virtual Media > Map CD/DVD.

| Cisco Integrated Manageme                | nt Controller              | admin - |
|------------------------------------------|----------------------------|---------|
| File View Macros Tools Power Boot Device | Virtual Media Help         | A 1 S   |
|                                          | Create Image               |         |
| <u>f</u> s-40-6 login:                   | Deactivate Virtual Devices |         |
|                                          | Map CD/DVD                 |         |
|                                          | Map Removable Disk         |         |
|                                          | Map Floppy Disk            |         |
|                                          |                            |         |
|                                          |                            |         |
|                                          |                            |         |
|                                          |                            |         |
|                                          |                            |         |
|                                          |                            |         |
|                                          |                            |         |

6. Blader door het ISO-bestand dat is gedownload in Stap 1 en klik op Map Drive.

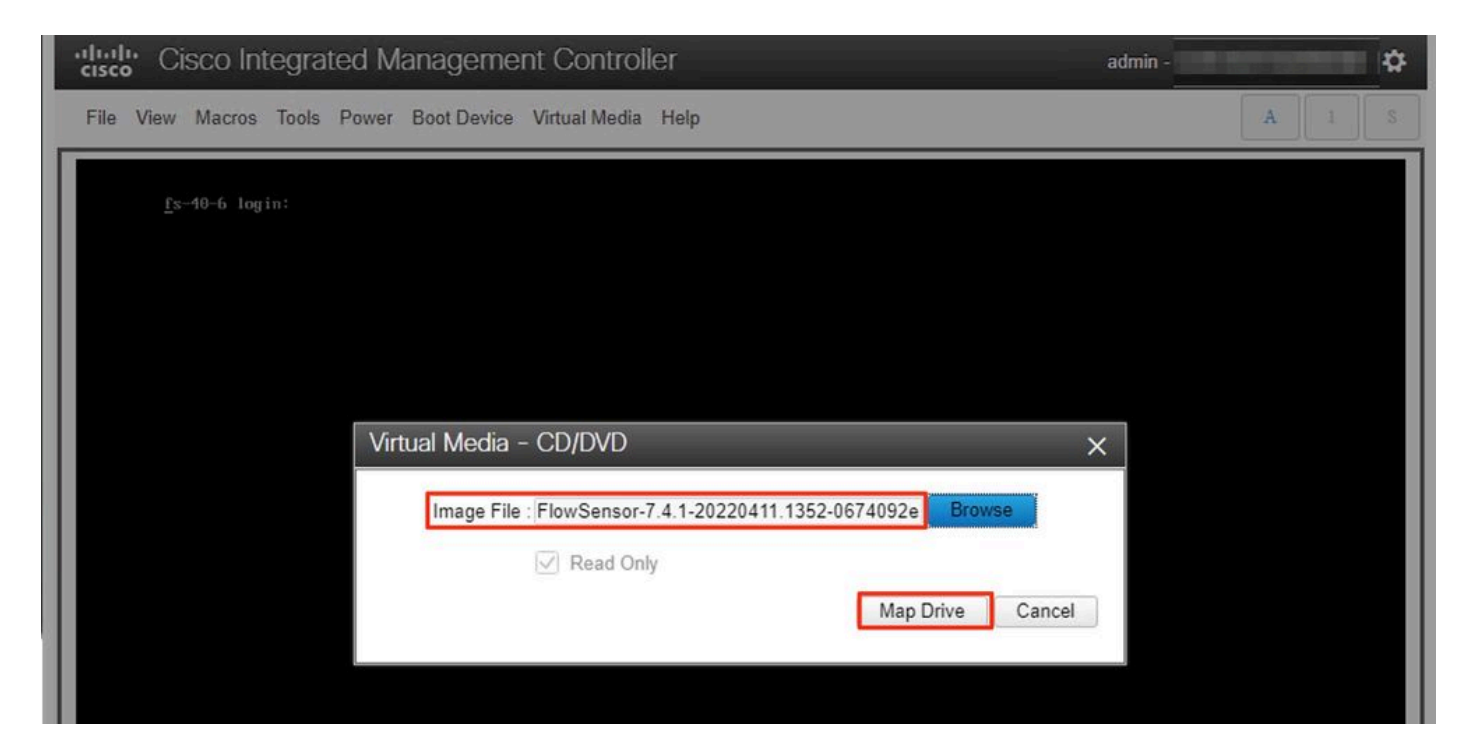

7. Klik op **Virtual Media** om te bevestigen dat het juiste bestand op het CD-/DVD-station is toegewezen.

| cisco Integrated Managemer               | nt Controller adm                                                | in - |   |   | \$ |
|------------------------------------------|------------------------------------------------------------------|------|---|---|----|
| File View Macros Tools Power Boot Device | Virtual Media Help                                               |      | A | 1 | S  |
| fs-40-6 login:                           | Create Image<br>Deactivate Virtual Devices                       |      |   |   |    |
|                                          | FlowSensor-7.4.1-20220411.1352-0674092e2d2e-1.iso Mapped to CD/I | DVD  |   |   |    |
|                                          | Map Removable Disk                                               |      |   |   |    |
|                                          | Map Floppy Disk                                                  |      |   |   |    |
|                                          |                                                                  |      |   |   |    |

- 8. Selecteer **Power > Reset System (Warm Boot)** om het herstartproces te starten.
- 9. Wanneer u hierom wordt gevraagd, drukt u op F6 om het opstartmenu te openen.

| Cisco Integrated Managemen                                                                 | t Controller                                                                                                    | admin - | \$  |
|--------------------------------------------------------------------------------------------|----------------------------------------------------------------------------------------------------|---------|-----|
| File View Macros Tools Power Boot Device                                                   | Virtual Media Help                                                                                                    |         | A S |
|                                                                                            |                                                                                                    |         |     |
|                                                                                            |                                                                                                    |         |     |
|                                                                                            |                                                                                                    |         |     |
|                                                                                            | i.                                                                                                    |         |     |
| CISCO                                                                                      | )                                                                                                    |         |     |
| Copyright (c) 202                                                                          | 0 Cisco Systems, Inc.                                                                                                    |         |     |
| Press <f2> BIOS S<br/>Press <f8> CIMC<br/>Bios Version : C2<br/>Platform ID : C2</f8></f2> | etup : (F6> Boot Menu : (F7> Diagnostics<br>Setup : (F12> Network Boot<br>20M5.4.1.1b.0.0124200237<br>20M5                                     |         |     |
| Processor(s) Inte<br>Total Memory = 3<br>Memory Operating<br>M.2 SWRAID config             | el(R) Xeon(R) Gold 6254 CPU 0 3.10GHz<br>84 GB Effective Memory = 384 GB<br>Speed 2933 Mhz<br>uration is not detected. Switching to AHCI mode. |         |     |
| Cisco IMC IPv4 Ad<br>Cisco IMC MAC Add                                                     | idress :                                                                                                    |         |     |
|                                                                                            |                                                                                                    |         |     |
|                                                                                            |                                                                                                    | 92      |     |
|                                                                                            |                                                                                                    |         |     |
|                                                                                            |                                                                                                    |         |     |
|                                                                                            |                                                                                                    |         |     |

Selecteer het opstartapparaat voor Cisco vKVM-Mapped vDVD1.xx en druk op ENTER.
Het installatieproces vanaf het virtuele CD-/DVD-station begint.

| Cisco Integrated Management Controller                                          | admin - 🤇 👘 |
|---------------------------------------------------------------------------------|-------------|
| File View Macros Tools Power Boot Device Virtual Media Help                     | A I S       |
|                                                                                 |             |
|                                                                                 |             |
|                                                                                 |             |
| Booting 'InstallStealthWatch'<br>Cisco StealthWatch Image Installer Please wait |             |
| -                                                                               |             |
|                                                                                 |             |

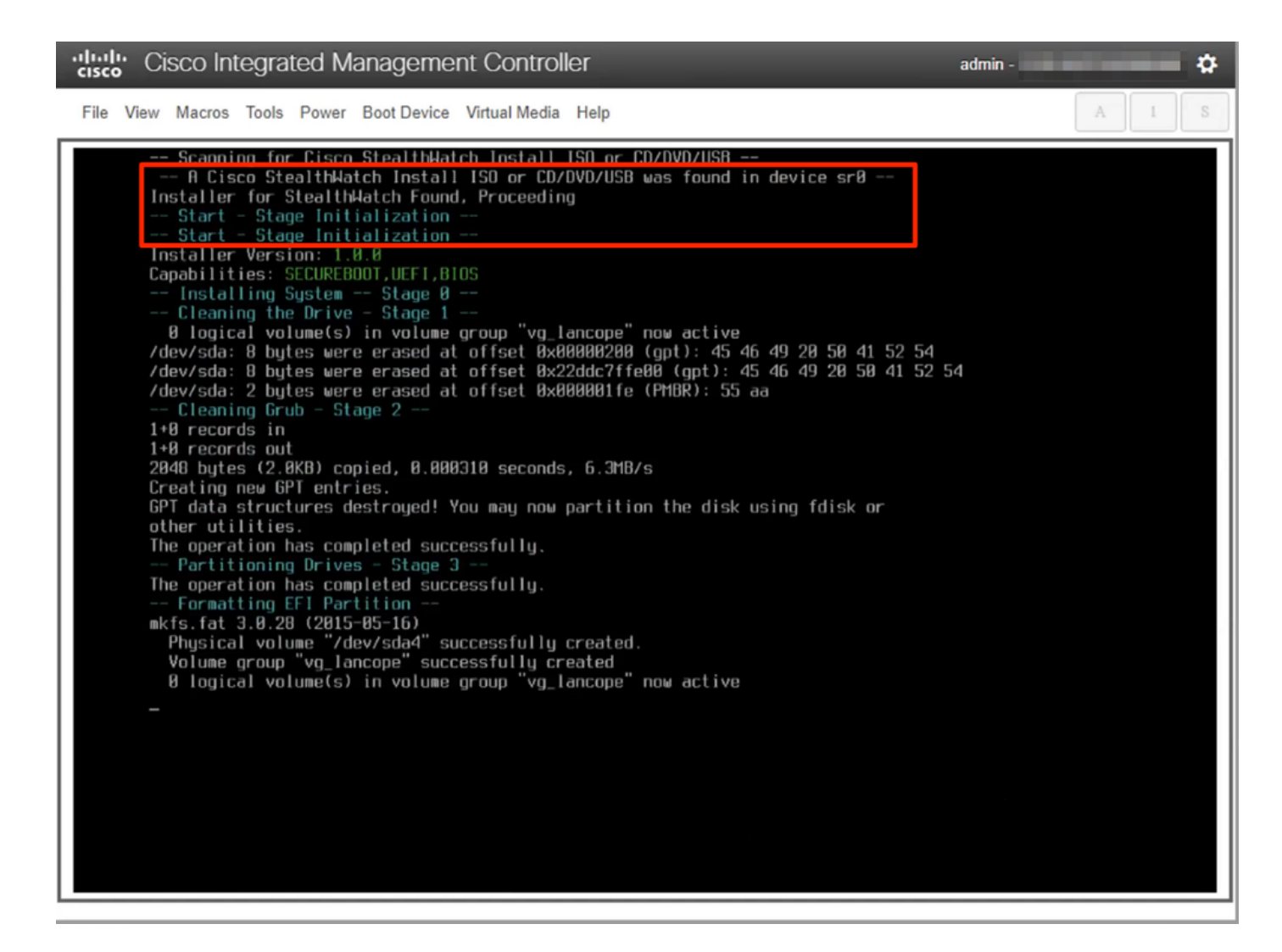

12. Wacht tot de installatie van het besturingssysteem is voltooid.

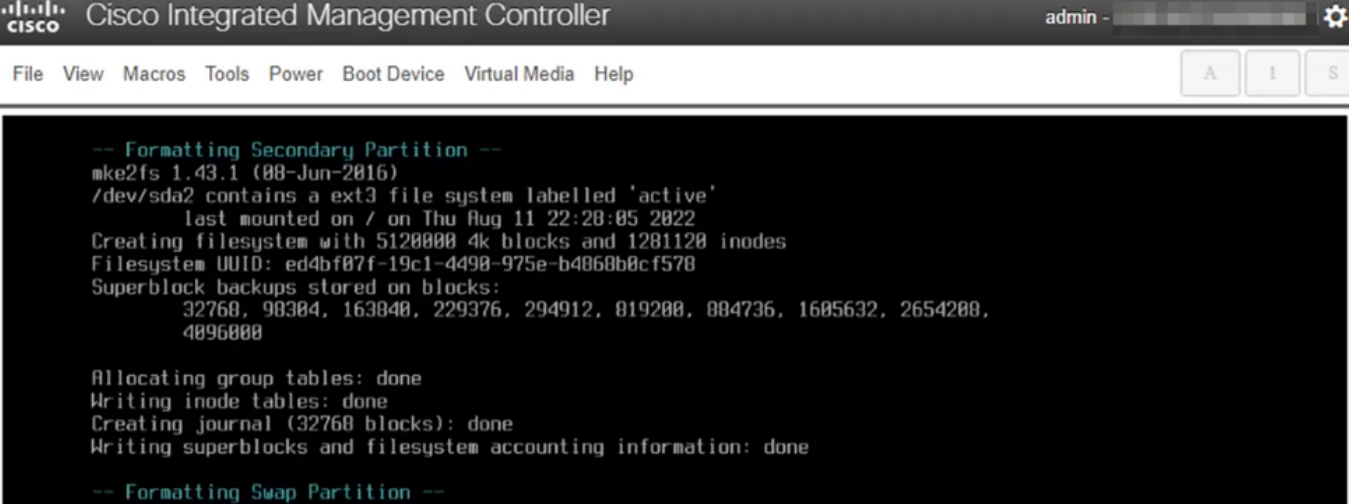

-- Formatting Swap Partition -mkswap: /dev/sdd3: warning: wiping old swap signature. Setting up swapspace version 1, size = 1.5 GiB (1614802944 bytes) no label, UUID=t07989e7-1e65-46b6-9116-960c01a91170 -- Formatting Data Partition -mke2fs 1.43.1 (00-Jun-2016) Creating filesystem with 574206976 4k blocks and 1435566008 inodes Filesystem UUID: e0577c57-f085-40fe-Beeb-ddbf5cffb54d Superblock backups stored on blocks: 32768, 98304, 163840, 229376, 294912, 819200, 804736, 1605632, 2654200, 40960008, 7962624, 11239424, 20400000, 23007072, 71663616, 70675960, 1024000000, 214990040, 5120000000, 550731776 Allocating group tables: done Hriting inode tables: done Hriting journal (32760 blocks): done Hriting superblocks and filesystem accounting information: done -- Mounting Partitions - Stage 4 --1 logical volume(s) in volume group "vg\_lancope" now active -- Extracting root Image onto partitions - Stage 5 --152M10 0:02:32 L 037K10/s1 [=> 1 5% ETM 0:41:44

13. Het apparaat start opnieuw op zodra het besturingssysteem is geïnstalleerd.

Cisco Integrated Management Controller

admin -

ø

File View Macros Tools Power Boot Device Virtual Media Help

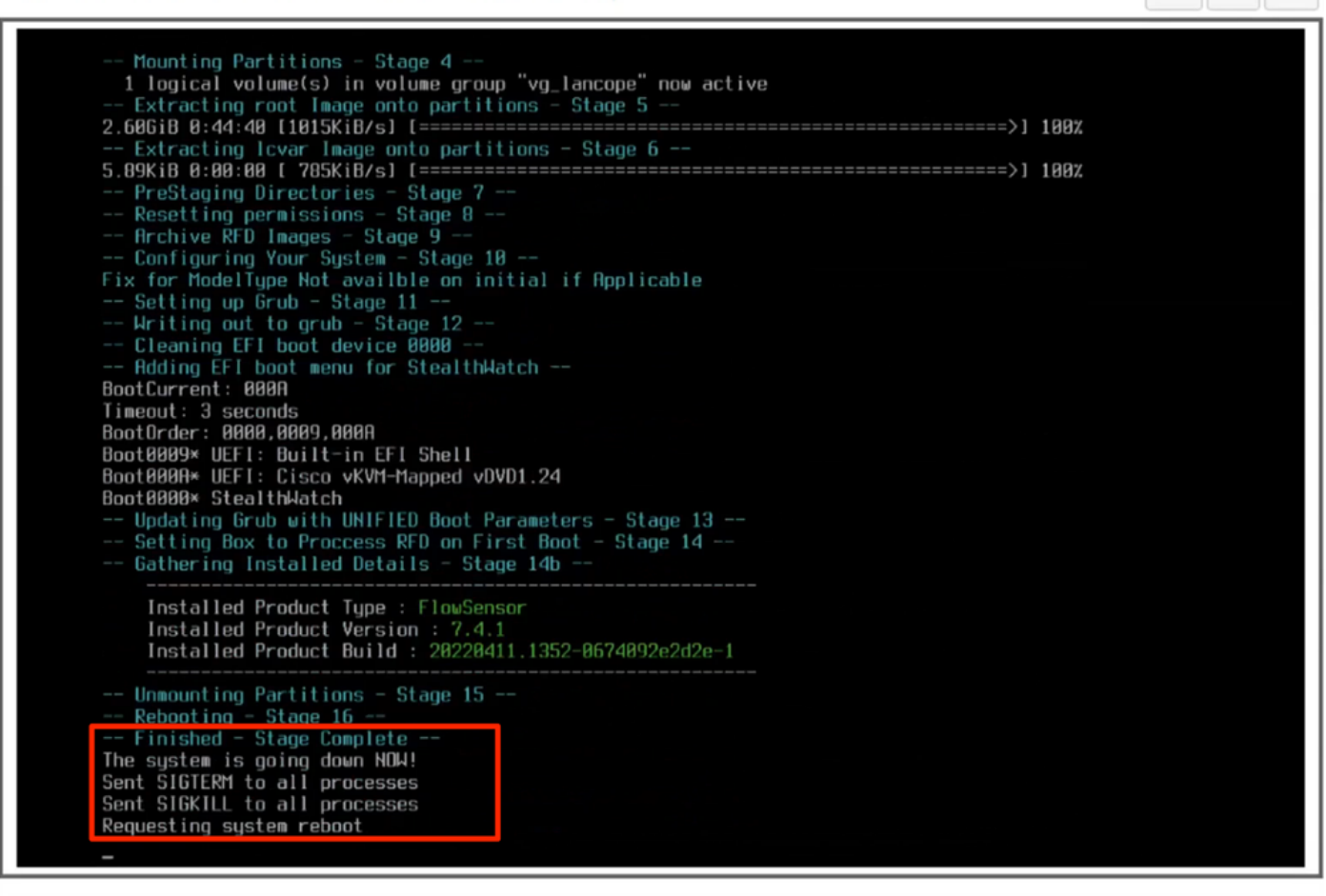

14. Opstarten met het Stealthwatch (SNA) OS.

| Cisco Integrated Management Controller                                                                                                    | admin - | *     |
|----------------------------------------------------------------------------------------------------|---------|-------|
| File View Macros Tools Power Boot Device Virtual Media Help                                                                                                    |         | A I S |
| Steinthwatch [Oefault]     Single User Rescue Mode [Osnote]     Single User Rescue Mode [Serial]     Force file system repair [Console]     Force file system repair [Serial]     Use the A and * keys to select which entry is highlighted.     Forse enter to boot the selected OS, 'e' to edit the commands before booting or 'c' for a command-line.     The highlighted entry will be executed automatically in 8s. |         |       |

Op dit punt is het herinstallatieproces voltooid.

#### Verifiëren

Als de herinstallatie met succes is voltooid, moet u worden gevraagd het inlogscherm te openen zodra het apparaat opstart.

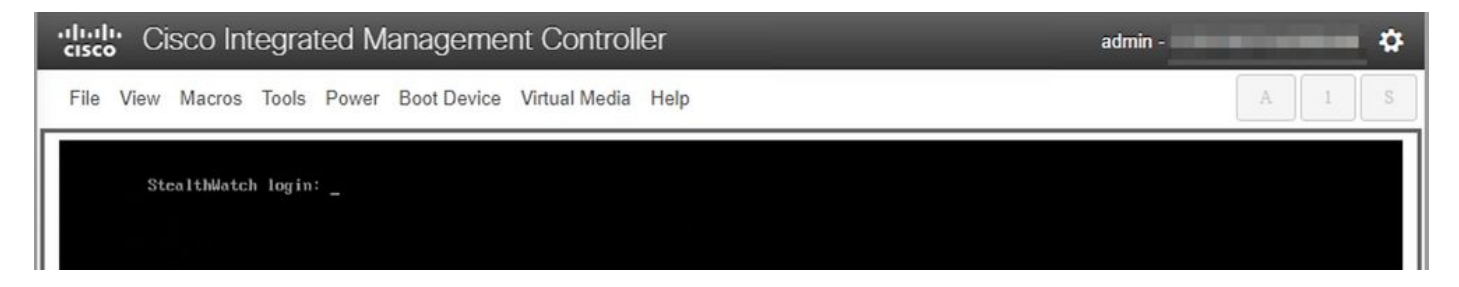

## Gerelateerde informatie

- Voor extra assistentie kunt u contact opnemen met het Technical Assistance Center (TAC). Een geldig ondersteuningscontract is vereist: <u>Cisco's wereldwijde contactgegevens voor</u> <u>ondersteuning.</u>
- U kunt hier ook de Cisco Security Analytics Community bezoeken.
- Technische ondersteuning en documentatie Cisco Systems

#### Over deze vertaling

Cisco heeft dit document vertaald via een combinatie van machine- en menselijke technologie om onze gebruikers wereldwijd ondersteuningscontent te bieden in hun eigen taal. Houd er rekening mee dat zelfs de beste machinevertaling niet net zo nauwkeurig is als die van een professionele vertaler. Cisco Systems, Inc. is niet aansprakelijk voor de nauwkeurigheid van deze vertalingen en raadt aan altijd het oorspronkelijke Engelstalige document (link) te raadplegen.